| 4H-DLH                                                                                                    | IWD Holzträger Wohnraumdecke<br>Detailinformationen                                                                                               |               |
|----------------------------------------------------------------------------------------------------|----------------------------------------------------------------------------------------------------|---------------|
| Seite erweitert April 2024                                                                                                    | <ul> <li>Kontakt</li> <li>Programmübersicht</li> <li>Bestelltext</li> <li>Handbuch</li> </ul>                                                     | <b>4</b><br>1 |
| Infos auf dieser Seite                                                                                                    | als pdf                                                                                                    | ≁             |
| <ul> <li>Eingabeoberfläche</li> <li>Glob. Einstellgn. / Trägertyp</li> <li>Freies Material</li> <li>Stabeigenschaften</li> </ul> | iLager und GelenkeiBelastung BegriffsdefinitioniPlattenbem. BrettsperrholziLinienbelastungiPrandschutznachweisiPunktbelastungiSchwingungsnachweis | í<br>í<br>í   |

## Eingabeoberfläche

Nach Doppelklicken des Bauteilicons erscheint die 4H-DLHWD-Eingabeoberfläche.

| Uurchlaufträger Holz [Handbuch BSPH S. D                                                                                                    | -87]                                                               |                                                                                                    | -    |   | × |
|----------------------------------------------------------------------------------------------------|--------------------------------------------------------------------|----------------------------------------------------------------------------------------------------|------|---|---|
|                                                                                                    | ECHNUNG ERGEBNISFENSTER                                            | 🗟 ] 😅 💷                                                                                                    |      |   |   |
| <ul> <li>Objekte</li> <li>Abschnitte</li> <li>1: von x<sub>a</sub> = 0.00 m bis x<sub>e</sub></li> <li>2: von x<sub>a</sub> = 4.60 m bis x<sub>e</sub></li> <li>3: von x<sub>a</sub> = 8.05 m bis x<sub>e</sub></li> <li>Auflager</li> <li>A: bei x = 0.00 m</li> <li>B: bei x = 4.60 m</li> <li>C: bei x = 8.05 m</li> </ul> | 4.60<br>EINADAKUNG I: ständige Lasten (ständig, 1                  | Image: state state | 4.50 |   | 4 |
| <ul> <li>D: bei x = 12.55 m</li> <li>Einwirkungen</li> <li>1: Ständige Einwirkung: stä</li> <li>1: Additiver Lastfall: E</li> <li>Gleichflächenlast</li> </ul>                                                                                                    | A 4.60<br>TRAGER SCHNITT                                           | 3. 45                                                                                                    | 4.50 | 0 |   |
|                                                                                                    | Mox. AUSNUTZUNG<br>Tragfähigkeit                                   |                                                                                                    |      |   |   |
| Ţ                                                                                                    | Brandschutz<br>Schwingungsnachweis<br>May, AUSNUTZUNGEN aller apfü | 454<br>832<br>792                                                                                                    |      |   |   |
|                                                                                                    | Hax. HUSHUTZUNDEN GITET Gefül                                      | irten muchweise                                                                                                    |      |   |   |

## Bild vergrößern 🗨

Das Haupteingabefenster ist in drei Bereiche gegliedert. Zwischen den Teilfenstern befinden sich "Greifer" durch die mit Hilfe der Maus die Fenstergrenzen verschoben werden können.

## Objektbaum

Im linken Teilfenster befindet sich der Objektbaum mit den Stababschnitten, den Stabknoten/Auflagern und den

Einwirkungen mit den zugehörigen Lastfällen.

Ein einzelner Klick markiert einen Zweig oder einen Knoten im Objektbaum. Ein Doppelklick öffnet das entsprechende Bearbeitungsfenster.

## Konstruktionsfenster

Im Teilfenster oben rechts befinden sich das System und die Lasten. Ein Doppelklick auf ein Objekt öffnet auch hier das passende Eingabefenster.

## Ergebnisfenster

Im Teilfenster unten rechts werden die Ergebnisse dargestellt.

ERGEBNISFENSTER über die Listbox in der oberen Buttonleiste kann gewählt werden, welche Zwischen- oder Endergebnisse im Ergebnisbereich dargestellt werden sollen

Zwischen den Teilfenstern befinden sich "Greifer" durch die mit Hilfe der Maus die Fenstergrenzen verschoben werden können.

## Globale Einstellungen und Trägertyp

Für den Träger müssen die Berechnungsnorm, der Querschnittstyp sowie die Geometrie- und Materialdaten eingegeben werden.

Diese Daten gelten global für den gesamten Träger.

Neben der Vorgabe der Norm und der Trägerparameter werden in diesem Fenster die Einstellungen für die zu führenden Nachweise vorgenommen.

Das Fenster enthält vier Register, in denen die entsprechenden Parameter gesetzt werden.

| ᅌ Globale Einstellung             | en                  |                        |                     | х |
|-----------------------------------|---------------------|------------------------|---------------------|---|
| Norm/Globale Werte                | Trägertyp/Maße      | Material/Nachweise     | Brandnw./Schwingnw. | Т |
|                                   |                     |                        |                     |   |
| Auswahl der zug                   | rundeliegenden Nor  | m                      |                     |   |
| O DIN EN 1995-1-                  | 1:2010-12 und DIN I | EN 1993-1-1:2010-12    |                     |   |
| 💻 Deutsch                         | land                |                        |                     |   |
|                                   |                     |                        |                     |   |
|                                   |                     |                        |                     |   |
| 🗖 globale Einstellu               | ngen                | sta                    | ndard               |   |
| Globale Einstellunge              | en gelten stabunabl | nängig für das gesamte | Bauteil             |   |
| Nutzungsklasse de                 | es Bauteils         |                        |                     |   |
| <ul> <li>Nutzungsklass</li> </ul> | e 1                 |                        |                     |   |
| O Nutzungsklass                   | e 2                 |                        |                     |   |
| O Nutzungsklass                   | e 3                 |                        |                     |   |
|                                   |                     |                        |                     |   |
|                                   | a 10-5 °V           |                        |                     |   |
| αt,Holz 0.5                       |                     |                        |                     |   |
| ≪t,Stahl 1.2                      | 0 10-5°K            |                        |                     |   |
|                                   |                     |                        |                     |   |

## Register 1: Norm / Globale Werte

Das Modul Wohnraumdecken bietet ausschließlich Berechnungen nach DIN EN 1995 an.

Über das *Flaggensymbol* wird zusätzlich das nationale Anwendungsdokument bestimmt. Zum Lieferumfang gehört das deutsche NAD; weitere Anwendungsdokumente können benutzerseits eingerichtet werden.

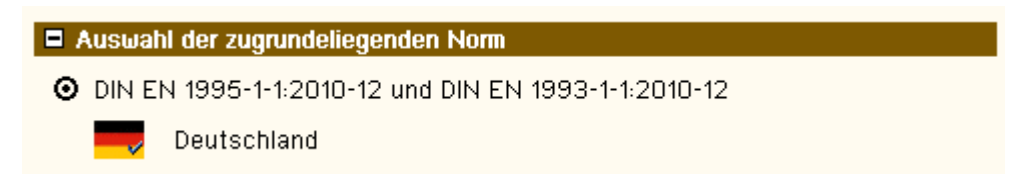

Gemäß /16/, 2.3.1.3, müssen Holzbauwerke wegen der physikalischen Eigenschaften der Holzbaustoffe bestimmten Nutzungsklassen, die die klimatischen Verhältnisse der Umgebung des Bauwerks während der Nutzungsdauer wiedergeben, zugewiesen werden.

Die Definition der Nutzungsklassen findet sich in /16/, 2.4.1(1).

| globale Einstellungen                                   | standard     |
|---------------------------------------------------------|--------------|
| Globale Einstellungen gelten stabunabhängig für das ges | amte Bauteil |
| Nutzungsklasse des Bauteils                             |              |
| O Nutzungsklasse 1                                      |              |
| O Nutzungsklasse 2                                      |              |
| O Nutzungsklasse 3                                      |              |

Im Programm gelten die

- Materialsicherheitsbeiwerte gemäß /16/, 2.4.1(1)
- k<sub>mod</sub>-Werte gemäß /16/, 3.1.3, und Verformungsbeiwert k<sub>def</sub> gemäß /16/, 3.1.4
- empfohlenen Grenzwerte für Verformungen gemäß /16/, 7.2

Die Temperaturausdehnungskoeffizienten für Holz und Stahl sind mit sinnvollen Werten vorbelegt, können aber bei Bedarf vom Nutzer verändert werden.

| ⊄t,Holz  | 0.50 | 10 <sup>-5</sup> °K |
|----------|------|---------------------|
| ∝t,Stahl | 1.20 | 10⁻5°K              |

## Register 2: Trägertyp / Maße

In der Auswahlleiste in der oberen Fensterhälfte wird der Querschnittstyp gewählt. Folgende Typen stehen zur Auswahl

- Vollholz
- Brettsperrholz
- Balkendecke

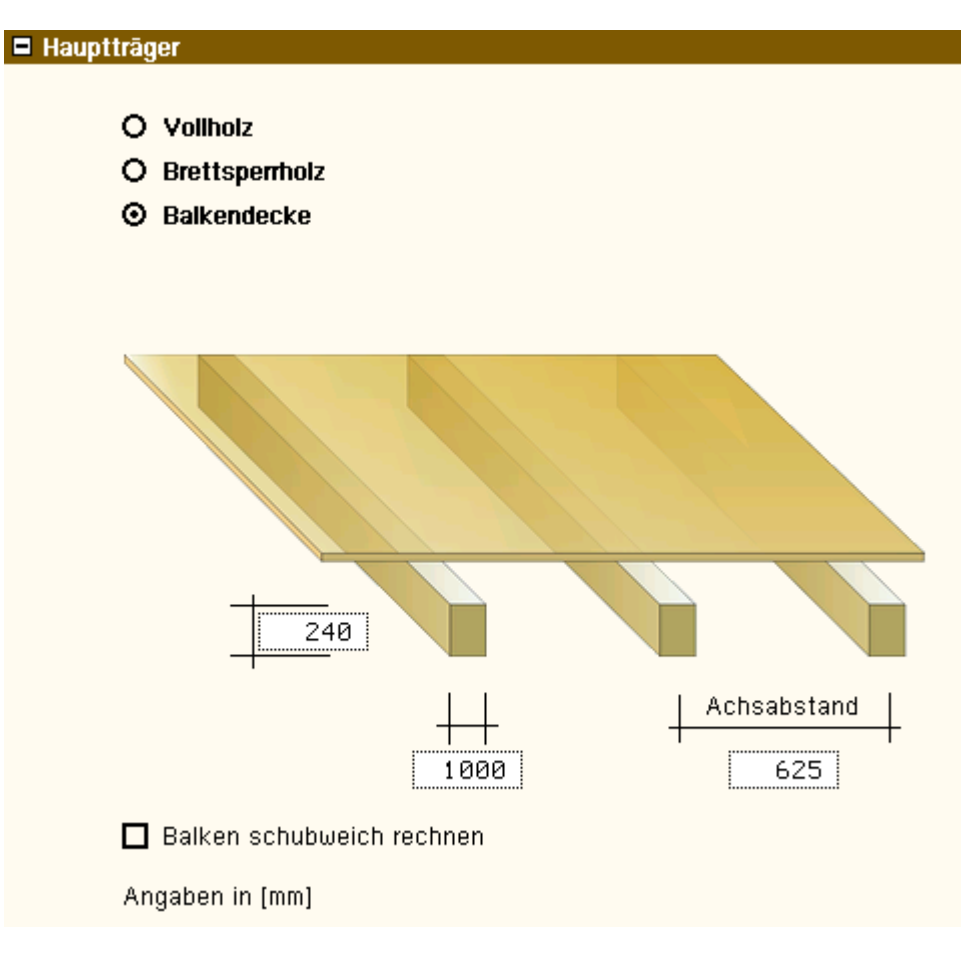

Entsprechend dem gewählten Querschnittstyp werden in der darunter abgebildeten Querschnittsskizze die Maße der Teilquerschnitte und ggf. die Achsabstände der Träger in mm eingegeben.

Brettsperrholzdecken werden grundsätzlich entsprechend /16/ und /41/ schubweich gerechnet.

Bei *Vollholz* oder *Balkendecken* kann gewählt werden, ob Schubverformungen Berücksichtigung finden sollen. Diese Option sollte bei schubweichen Materialien, wie z.B. Steicoträgern, auf jeden Fall gewählt werden.

## Register 3: Material / Nachweise

Im dritten Register werden das Material gewählt und die Einstellungen für Gebrauchs- und Tragfähigkeitsnachweise vorgenommen.

| 🔶 Globale Einstellungen             | 2                  | × |
|-------------------------------------|--------------------|---|
| Norm/Globale Werte   Trägertyp/Maße | Material/Nachweise |   |
|                                     |                    |   |
| Materialkennwerte                   | standard           |   |
| Einwirkungen und Nachweise          | standard           |   |
| Tragfähigkeitsnachweis              | wird geführt       |   |
| Gebrauchstauglichkeitsnachweise     | wird geführt       |   |

## Materialkennwerte Vollholz

Wird im zweiten Registerblatt *Vollholz* gewählt, erscheinen hier die Auswahlmöglichkeiten für Holzart und -güte. Folgende Holzarten werden angeboten

- Nadelholz
- Laubholz
- Brettschichtholz EC
- Brettschichtholz DIN
- Kerto-S
- Kerto-Q

- Baubuche GL75
- Baubuche Platte
- Steico LVL
- Steico Wall
- Steico Joist

Die Materialkennwerte werden automatisch gesetzt.

Durch Deaktivieren des Optionsschalters können die Werte verändert werden.

| Materialkennwerte                             |                                                     | standard            |       |                   |
|-----------------------------------------------|-----------------------------------------------------|---------------------|-------|-------------------|
| Holzart                                       | Nadelholz 💽                                         | E <sub>0,mean</sub> | 11000 | N/mm <sup>2</sup> |
| Holzgüte                                      | C24 (S10) 🔽                                         | E <sub>0,05</sub>   | 7333  | N/mm²             |
| 0                                             | I                                                   | G <sub>mean</sub>   | 690   | N/mm <sup>2</sup> |
| d = 300.0 mm                                  |                                                     | f <sub>m,k</sub>    | 24.00 | N/mm <sup>2</sup> |
| Kennwerte automatisch ermitteln               |                                                     | f <sub>t,0,k</sub>  | 14.00 | N/mm <sup>2</sup> |
|                                               |                                                     | f <sub>c,0,k</sub>  | 21.00 | N/mm <sup>2</sup> |
|                                               | k <sub>m</sub> 0.70                                 | f <sub>c,90,k</sub> | 2.50  | N/mm <sup>2</sup> |
|                                               |                                                     | f <sub>Vik</sub>    | 4.00  | N/mm <sup>2</sup> |
| $\Box$ f <sub>m.k</sub> und f <sub>t.0.</sub> | <sub>k</sub> mit dem Beiwert k <sub>b</sub> erhöher | ı                   |       |                   |

Bei Schichthölzern muss i.d.R. zusätzlich gewählt werden, ob die Lamellen flachkant oder hochkant liegen.

## Materialkennwerte Brettsperrholz

Wird im zweiten Registerblatt *Brettsperrholz* gewählt, erscheinen hier die Auswahlmöglichkeiten für Hersteller und -typ des Brettsperrholzes.

Folgende Hersteller werden angeboten

- Leno
- Derix
- Merkle
- Decker
- Binderholz
- KLH
- Schneider best wood
- Leno 2 (neue Querschnittsaufbauten)
- Stora Enso
- Mayr
- Hasslacher
- Pfeifer CLT
- Ziegler CLT
- Theurl CLT

| Materialkennwerte |              | standard |                 |
|-------------------|--------------|----------|-----------------|
| Hersteller        |              | Тур      |                 |
| Merkle X-LAM      |              | 280/7s   | Freies Material |
| O Decklagen in L  | ängsrichtung | ł        |                 |
| O Decklagen in Q  | uerrichtung  |          |                 |

Per Option wird die Faserrichtung der Decklage angegeben. Im Regelfall sollten die Decklagen in Längsrichtung verlaufen, da in dieser Richtung eine höhere Stefigkeit und Festigkeit gegeben ist.

## freies Material

Nach Anklicken des Optionsknopfs *Freies Material* wird über den Button *Parameter* ein Eigenschaftsblatt zur freien Definition des Deckenaufbaus geöffnet.

#### Freies Material Parameter 🔁 Freies Material X BSP-GRAZ Klebstoff temperaturbest. Name [N/mm<sup>2</sup>] 2.00 🔲 Schmalflächen verleimt Schubfestigkeit Rollschubfestigkeit 1.00 [N/mm<sup>2</sup>] Torsionsschubfestigkeit 3.00 [N/mm<sup>2</sup>] Ideelle Abbrandgeschω. β 0.00 [mm/min] Brettlagen Holzart Holzgüte Ausrichtung d [mm] ▼ x-Richtung 🔽 30.0 M 🖂 Nadelholz C24 (S10) ▼ 🏛 🚟 Nadelholz ▼ C24 (S10) z-Richtung 30.0

▼

▼

▼

Folgende Einstellungen sind zur Definition eines freien Materials vorzunehmen

▼

▼

▼

C24 (S10)

C24 (S10)

C24 (S10)

223

**H** 

M 🖂

neu-

M

Nadelholz

Nadelholz

Nadelholz

| Für jedes Material muss ein beliebiger Name festgelegt werden.                                                                                  | Name BSP-GRAZ                          |
|----------------------------------------------------------------------------------------------------|----------------------------------------|
| Die charakteristische Schubfestigkeit fv,k der Hölzer ist anzugeben.                                                                            | Schubfestigkeit 2.00 [N/mm²]           |
| Die charakteristische Rollschubfestigkeit fvr,k der Querlagen                                                                                   | Rollschubfestigkeit 1.00 [N/mm²]       |
| Die Torsionsschubfestigkeit hat keinen Einfluss auf die Nachweise.                                                                              | Torsionsschubfestigkeit 3.00 [N/mm²]   |
| Die ideelle Abbrandrate gilt für den Brandschutznachweis.                                                                                       | ldeelle Abbrandgeschw. β 0.00 [mm/min] |
| Die Option <i>Klebstoff temperaturbeständig</i> hat Einfluss auf den Brandschutznachweis. PUR-Klebstoffe sind i.d.R. nicht temperaturbeständig. | Klebstoff temperaturbest.              |

Die Option Schmalflächen verleimt hat keinen Einfluss auf die Nachweise.

🗹 Schmalflächen verleimt

▼

▼

▼

30.0

30.0

30.0

x-Richtung 💌

z-Richtung

x-Richtung

In der Tabelle Brettlagen werden die einzelnen Brettschichten mit ihrer Holzart, -güte Ausrichtung und Schichtdicke definiert.

| Brettlagen      |               |                    |
|-----------------|---------------|--------------------|
| Holzart         | Holzgüte      | Ausrichtung d [mm] |
| 🛅 🕶 Nadelholz   | 💌 C24 (S10) 💌 | x-Richtung 💽 30.0  |
| 间 🎛 🛛 Nadelholz | C24 (S10)     | z-Richtung 🔽 30.0  |
| 间 🎛 🛛 Nadelholz | 🔽 C24 (S10) 💽 | x-Richtung 🔽 30.0  |
| 间 🕶 🛛 Nadelholz | 💌 C24 (S10) 💌 | z-Richtung 🔽 30.0  |
| 间 🕶 🛛 Nadelholz | 💌 C24 (S10) 💌 | x-Richtung 💌 30.0  |
| neu             |               |                    |

Mittels der Bearbeitungsbuttons können Tabellenzeilen gelöscht, kopiert oder hinten angefügt werden. M 🖂 neu +

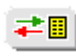

Über den Datenbankbutton können die neu definierten Sperrholztypen gespeichert und für andere Bauteile zur Verfügung gestellt werden.

## **Einwirkungen und Nachweise**

Der Einwirkungsbutton öffnet das Fenster zur Verwaltung der Einwirkungen und Lastfälle.

Der Button zur Verwaltung der Nachweise ist standardmäßig deaktiviert, da die gewählten Nachweise mit den Standardextremierungsvorschriften vom Programm automatisch angelegt werden.

Bei Bedarf können die Extremierungen jedoch manuell verändert werden.

Hierzu ist der Optionsschalter auf *benutzerdefiniert* zu stellen. Daraufhin wird der Button zum Öffnen der Nachweisverwaltung aktiviert.

| Einwirkungen und Nachweise |      | und Nachweise       | standard |
|----------------------------|------|---------------------|----------|
| et l                       | fsh. | ⊙ standard          |          |
| └──┩┥                      |      | O benutzerdefiniert |          |

## Tragfähigkeitsnachweise

Durch Aktivieren des Optionsschalters wird bei Vollholzquerschnitten der Nachweis im Grenzzustand der Tragfähigkeit entspr. /16/, 6.2, geführt.

Die Option *Biegedrillknicken nachweisen* wird nur bei Vollholzquerschnitten angeboten.

Bei Brettsperrholzquerschnitten wird der Tragfähigkeitsnachweis nach /53/ und /64/ geführt.

Der Nachweis der Auflagerpressung kann optional geführt werden. Hierzu sind die zugehörigen Lagerbreiten einzugeben.

| wird geführt |
|--------------|
|              |
|              |
|              |
|              |

## Gebrauchstauglichkeitsnachweise

Durch Aktivieren des entsprechenden Optionsschalters wird als Nachweis der Gebrauchstauglichkeit der Verformungsnachweis in der seltenen bzw. in der quasiständigen Bemessungssituation gemäß /16/, 7, geführt.

| Gebrauchstauglichkeitsnachweise                                                               |                            | wird geführt |
|-----------------------------------------------------------------------------------------------|----------------------------|--------------|
| <ul> <li>✓ Nachweis w inst</li> <li>☐ Nachweis w fin</li> <li>☐ Nachweis w net,fin</li> </ul> | führen<br>führen<br>führen |              |

## Register 4: Brandnachweis / Schwingnachweis

Im vierten Register werden der Brandschutz- und der Schwingnachweis aktiviert.

## Brandschutznachweis

Der Abbrand kann für alle vier Querschnittsseiten berechnet werden. Jede Seite kann *geschützt* oder ungeschützt sein. Der Nachweis wird entspr. /64/, /65/ und /66/ geführt.

|                                          | E                    | 3randscl                 | hutznachweis                   |                  |                                     |                                     |                        |            |                              |                                    |                     |                      |
|------------------------------------------|----------------------|--------------------------|--------------------------------|------------------|-------------------------------------|-------------------------------------|------------------------|------------|------------------------------|------------------------------------|---------------------|----------------------|
|                                          | $\checkmark$         | Nachw                    | eis führen                     |                  |                                     |                                     |                        |            |                              |                                    |                     |                      |
|                                          |                      | geforde                  | erte Feuerwid                  | erst             | tandsdaue                           | r t <sub>f</sub> =                  | 6                      | 0 1        | Minuten                      |                                    |                     |                      |
|                                          |                      | Abbran                   | ndrate benutz                  | erde             | efiniert                            | β <sub>n</sub> =                    | 0.8                    | 00 r       | nm/Minute                    |                                    |                     |                      |
|                                          |                      | Seite                    | Brandbean-<br>spruchung        | g<br>mi          | eschützt<br>t t <sub>ch</sub> [min] | t <sub>f</sub><br>(t <sub>f</sub> = | f<br>t <sub>ch</sub> ) | k          | 2                            | Abbrandtie<br>d <sub>ef</sub> [mm] | fe                  |                      |
|                                          |                      | ohen                     |                                |                  | 30                                  | 30                                  |                        | 6.0        | aa 😰 🛙                       | 55 00                              | -                   |                      |
|                                          |                      | unten                    |                                |                  | 30                                  | 30                                  |                        | 0.0<br>0 0 | aa 😰 N                       | 55 00                              | 1                   |                      |
|                                          |                      | links                    |                                |                  | 30                                  | 30                                  |                        | 0.0<br>0 0 | 00 🖉 k                       | 2 00                               | 7                   |                      |
|                                          |                      | rechts                   |                                |                  | 30                                  | 30                                  |                        | 0.0        | 00 🕼                         | 2.00                               | 9                   |                      |
|                                          | п                    | Bieaed                   | rillknicken na                 | ։<br>Շիա         | leisen                              |                                     |                        |            |                              | •                                  |                     |                      |
|                                          |                      | Hinweis                  | s: Beim Brand                  | sch              | utznachwe                           | eis wei                             | rden (                 | die im     | Register                     |                                    |                     |                      |
|                                          |                      | "Materi<br>Die Bej       | ial/Nachweis<br>plankung wir i | e" fe<br>hich    | estgelegte<br>t berücksi            | en Mat<br>ichtigt                   | erialk<br>,            | ennwe      | erte zugrund                 | e gelegt.                          |                     |                      |
| Geforderte Zeitda                        | uer d                | les Feue                 | erwiderstands                  | ge               | m. /65/.                            |                                     |                        |            |                              |                                    |                     |                      |
|                                          | -                    |                          |                                | 0                | ·                                   | g                                   | etord                  | erte Fi    | euerwiderst                  | andsdauer t <sub>f</sub>           | = 6                 | ש Minuten            |
| In der Materialdate<br>der Abbrandrate d | enba<br>les g        | ink werd<br>ewählte      | len Standardv<br>n Werkstoffs  | vert             | e 🗹                                 | Abbra                               | andra                  | te ben     | utzerdefinie                 | ert βn = I                         | 0.800               | mm/Minute            |
| Optional kann jede                       | och c                | die Rate                 | vom Benutze                    | er vo            | orgegeber                           | werde                               | en.                    |            |                              |                                    |                     |                      |
| Jede der vier Seite                      | en ka                | ann der                  | Brandbeansp                    | rucl             | hung auso                           | lesetzt                             | werd                   | en.        |                              |                                    |                     | Brandbean            |
|                                          |                      |                          |                                |                  | 3                                   |                                     |                        |            |                              |                                    | Seite               | spruchung            |
|                                          |                      |                          |                                |                  |                                     |                                     |                        |            |                              |                                    | oben                |                      |
|                                          |                      |                          |                                |                  |                                     |                                     |                        |            |                              |                                    | unten               |                      |
|                                          |                      |                          |                                |                  |                                     |                                     |                        |            |                              |                                    | links               |                      |
|                                          |                      |                          |                                |                  |                                     |                                     |                        |            |                              |                                    | rechts              |                      |
| Im Falle einer ges                       | chüt                 | zten Qu                  | erschnittsseit                 | e m              | uss die Ze                          | eit t <sub>ch</sub> ,               | um di                  | e die 2    | Zeit des Abl                 | orands                             | gescl               | hützt                |
| verzögert wird, vo                       | rgeg                 | eben we                  | erden.                         |                  |                                     |                                     |                        |            |                              |                                    | mit t <sub>ot</sub> | <mark>, [min]</mark> |
|                                          |                      |                          |                                |                  |                                     |                                     |                        |            |                              |                                    |                     | 30                   |
| Im Normalfall ist d                      | lie Ze               | eit t <sub>f</sub> bis : | zum Versage                    | n de             | er Brandso                          | chutzb                              | ekleic                 | lung g     | leich der Ze                 | eit t <sub>ch</sub> ,              | t <sub>f</sub>      |                      |
| um die die Zeit de                       | s Ab                 | brands                   | verzögert wird                 | d. in            | diesem F                            | alle ist                            | t der l                | deine      | Button mit o                 | lem                                | $(t_f = t$          | ch)                  |
|                                          |                      |                          |                                |                  |                                     |                                     |                        |            |                              |                                    | 30                  | ×                    |
| Ist die Zeit t <sub>f</sub> bis zu       | um V                 | 'ersager                 | n der Brandso                  | hut              | zbekleidur                          | ng ung                              | leich                  | der Ze     | eit Zeit t <sub>ch</sub> , n | nuss                               | t <sub>f</sub>      |                      |
| der kleine Button i                      | mit d                | em Pfei                  | il aktiviert wei               | den              | ).                                  |                                     |                        |            |                              |                                    | (t <sub>f</sub> = t | ch)                  |
|                                          |                      |                          |                                |                  |                                     |                                     |                        |            |                              |                                    | 30                  |                      |
| Sollte t <sub>ch</sub> ungleich werden.  | t <sub>f</sub> se    | ein, mus                 | s der Beiwert                  | k <sub>2</sub> ( | gemäß /64                           | 4/, 3.4.                            | 3.2 (2                 | ) und      | (3), eingege                 | eben                               | k2                  |                      |
|                                          |                      |                          |                                |                  |                                     |                                     |                        |            |                              |                                    | 0.44                |                      |
|                                          |                      |                          |                                |                  |                                     |                                     |                        |            |                              |                                    | 0.64                | 0 🛛 🖉 🕨              |
| Ein Klick auf den gemäß /64/, 3.4.3      | <b>⊘</b> ≀<br>3.2, T | -Butto                   | n öffnet ein F<br>2.           | ens              | ter mit ein                         | em Hil                              | fstool                 | zur B      | erechnung                    | des k <sub>2</sub> - Werts         | 6                   |                      |

| Brandschutzplatte                                                                                                    | e >>>                                                                                                    | <u> </u>                                        |
|----------------------------------------------------------------------------------------------------|----------------------------------------------------------------------------------------------------|-------------------------------------------------|
| O Gipsplatte Ty<br>O Steinwolle mit<br>Dicke d 20.0                                                                       | ypFgemäßEC 5, 3.4.3.2 (2)<br>td ≥ 20mm, p ≥ 26 kg/m², SchmelzpunktT ≥ 1000°C<br>mm <b>⇒ k <sub>2</sub>=0.640</b>                                                               |                                                 |
| ×                                                                                                    | ۷ (۱                                                                                                    |                                                 |
| Die resultierende Abbrandtiefe wird aus de<br>Durch einen Klick auf den 🖻-Button wird o<br>kann direkt vorgegeben werden. | en Eingabedaten automatisch berechnet.<br>das Eingabefeld freigegeben und die Abbrandtiefe                                                                                     | Abbrandtiefe<br>d <sub>ef</sub> [mm]<br>46.50 🕒 |
| Optional kann auch im Brandfall<br>Biegedrillknicken nachgewiesen werden.                                                 | Biegedrillknicken nachweisen<br>Hinweis: Beim Brandschutznachweis werden die in<br>"Material/Nachweise" festgelegten Materialkennu<br>Die Beplankung wir nicht berücksichtigt. | n Register<br>Jerte zugrunde gelegt.            |
| Schwingnachweis                                                                                                    |                                                                                                    |                                                 |

Es kann ein Schwingnachweis gemäß /16/7.3, oder nach /49/ und /50/ geführt werden. Die Masse wird aus den ständigen Lasten automatisch vom Programm ermittelt.

|                                                                                                    | Schwingnachweis                                                                                                    |                                                                                   |
|----------------------------------------------------------------------------------------------------|----------------------------------------------------------------------------------------------------|-----------------------------------------------------------------------------------|
|                                                                                                    | Nachweis führen                                                                                                    |                                                                                   |
|                                                                                                    | <ul> <li>Nachweis nach Eurocode 5</li> <li>Forschungsvorhaben TU München</li> <li>Quasi-ständigen Lastanteil berücksich</li> </ul>                                                                                                    | <ul> <li>numerische Lösung</li> <li>Näherungsverfahren</li> <li>itigen</li> </ul> |
|                                                                                                    | Achtung! Gelenke bleiben unberücksichtig<br>Federn werden nur in den Zwischenlagern<br>Raumbreite 1000 [mm]                                                                                                    | gt<br>berücksichtigt                                                              |
|                                                                                                    | 🗹 Steifigkeit des Estrichs berücksichtige                                                                                                    | en                                                                                |
|                                                                                                    | Plattenwirkung ber. (Steifigkeit in C<br>Dicke d Ø [mm]<br>E-Modul Ø [N/mm²]                                                                                                    | Querrichtung)                                                                     |
|                                                                                                    | 🗖 Schubverformung berücksichtigen                                                                                                    |                                                                                   |
|                                                                                                    | Wert a nach EC 5, 7.3.3 Bild 7.20.508modaler Dämpfungsgrad0.018(ohne schwimmenden Estrich=0.01, mit schwimmenden Estrich=0.01, mit schwimmenden Est | 30 [mm/kN] ⇒ b = 150.00<br>30 [-]<br>hw. Estrich=0.02 oder 0.03)                  |
| Es können zwei Nach                                                                                                    | weisverfahren können gewählt werden                                                                                                    | Nachweis nach Eurocode 5                                                          |
| <ul> <li>Verfahren n. DIN E<br/>Folgende Einzelna</li> <li>Einhalten einer N</li> <li>Nachweis der St</li> <li>Nachweis der Ei</li> <li>Nachweis der Fe</li> <li>Beschleunigung</li> </ul> | EN 1995-1-1, 7.3.3<br>chweise werden geführt<br>Vindestfrequenz von 8 Hz<br>reifigkeit unter einer Einzellast<br>nheitsimpulsreaktion<br>ersenauftrittsgeschwindigkeit<br>/ Resonanzuntersuchung                                                                                                    | ♥ Forschungsvorhaben TU Mu                                                        |
| <ul> <li>Verfahren n. Forso</li> <li>Folgende Einzelna</li> <li>Einhalten einer I</li> </ul>                                                                                               | chungsvorhaben der TU München /49/<br>chweise werden geführt<br>Mindestfrequenz                                                                                                    |                                                                                   |

| <ul> <li>Nachweis der Steifigkeit unter einer Einzell</li> <li>konstruktive Anforderungen</li> </ul>                                                          | last                                                                                                    |
|----------------------------------------------------------------------------------------------------|----------------------------------------------------------------------------------------------------|
| Zwei Berechnungsverfahren sind implementiert                                                                                                    | 🖸 numerische Lösung                                                                                                   |
| die numerische Lösung                                                                                                    | O Näherungsverfahren                                                                                                  |
| wird über eine Fourierreihenentwicklung re                                                                                                    | alisiert.                                                                                                    |
| Der Vorteil dieser Methode ist, dass die Mittel<br>nachgiebige Unterzüge aus Holz, Stahl oder a<br>Materialien ausgebildet werden können.                     | auflager als<br>aus freien                                                                                            |
| Weiterhin kann bei Platten der Einfluss zusätz<br>und Querkontraktion).                                                                                       | zlicher Materialeigenschaften erfasst werden (Drillsteifigkeit                                                        |
| <ul> <li>das N\u00e4herungsverfahren</li> </ul>                                                                                                    |                                                                                                    |
| basiert auf den Formeln nach /16/, 7.3.3.                                                                                                    |                                                                                                    |
| Bei diesem Verfahren wird näherungsweise d                                                                                                    | lie Frequenz eines Einfeldträgers ermittelt.                                                                          |
| Über Korrekturbeiwerte kann eine Plattentrag erfasst werden, wobei alle Auflagerachsen st                                                                     | wirkung oder der Einfluss der Durchlaufwirkung eines zweiten Feldes<br>arr sind.                                      |
| Der quasiständige Lastanteil kann optional zur v<br>bei der Frequenzermittlung hinzugefügt werden.                                                            | virksamen Masse Quasi-ständigen Lastanteil berücksichtigen                                                            |
| Bei der Berechnung des Durchbiegungskriteriun<br>sollte die Durchlaufwirkung gemäß /49/ nicht<br>berücksichtigt werden.                                       | ns Durchlaufwirkung bei Steifigkeitskriterium berücksichtigen                                                         |
| Optional kann hier trotzdem die Durchlaufwirkun<br>Ermessen des Aufstellers liegt.                                                                            | ng aktiviert werden, was zu günstigeren Ergebnissen führt und im                                                      |
| Gelenke oder Federn im statischen System bleil bei der Frequenzermittlung unberücksichtigt.                                                                   | Den Achtung! Gelenke bleiben unberücksichtigt<br>Federn werden nur in den Zwischenlagern berücksichtigt               |
| Die Raumbreite kann Einfluss auf die mitwirkend<br>Plattenbreiten bei der Berechnung der Durchbie<br>haben.                                                   | de Raumbreite 1000 [mm]<br>gung                                                                                       |
| Der Estrich spielt eine wichtige Rolle beim                                                                                                    | Steifigkeit des Estrichs berücksichtigen                                                                              |
| Schwingnachweis.                                                                                                    | Plattenwirkung ber. (Steifigkeit in Querrichtung)                                                                     |
| Wird eingestellt, dass die Estrichsteifigkeit anges                                                                                                    | setzt wird. Dicke d 80 [mm]                                                                                           |
| Ein Klick auf den Er -Button öffnet ein Auswa<br>das                                                                                                    | ahlfenster,                                                                                                    |
| die gebräuchlichsten Estrichsorten enthält und b<br>Verlassen durch den <i>Bestätigungsbutton</i> den<br>das zugehörige Eingabefeld übergibt.                 | ei<br>E-Modul in                                                                                                    |
| Die Estrichdicke ist im Eingabefeld <b>d</b> einzugebe                                                                                                    | n.                                                                                                    |
| Die Masse der Decke wird automatisch vom Pro<br>ermittelt. Das Eigengewicht des Estrichs ist dah                                                              | gramm aus den Lasten der Einwirkungen vom Typ <i>Ständige Lasten</i><br>er als normale Linienlast einzugeben.         |
| Optional kann zur Berechnung des Durchbieigur<br>Schubverformung des Balkens oder der Platte b<br>werden.                                                     | ngskriteriums die Schubverformung berücksichtigen<br>erücksichtigt                                                    |
| Dies führt bei schubweichen Materialien wie z.B<br>zu ungünstigeren Werten.                                                                                   | . Brettsperrholz                                                                                                    |
| Bei Wahl des Nachweisverfahrens nach<br>Eurocode 5 wird hier der geforderte Wert für<br>das Schwingungsverhalten gemäß /16/,<br>7.3.3, Bild 7.2, eingestellt. | Wert a nach EC 5, 7.3.3 Bild 7.2 0.5000 [mm/kN] ⇒ b = 150.00                                                          |
| Für das Nachweisverfahren nach<br>Forschungsvorhaben TU München wird                                                                                          | <ul> <li>Decke zwischen unterschiedlichen Nutzungseinheiten</li> <li>Decke innerhalb einer Nutzungseinheit</li> </ul> |

hier die angestrebte Nutzungsart der Decke festgelegt.

Der modale Dämpfungsgrad ist eine dimensionslose Zahl und ein Maß für die Dämpfung eines schwingfähigen Systems.

modaler Dämpfungsgrad

0.0100 [-]

(ohne schwimmenden Estrich=0.01, mit schw. Estrich=0.02 oder 0.03)

An ihm kann abgelesen werden, wie sich das System nach einer Anregung verhält.

Freies Material

Folgende Einstellungen sind zur Definition eines freien Materials erforderlich

| Freies Material          |               |                    |            |
|--------------------------|---------------|--------------------|------------|
| Name BSP 160 L5s         |               | 🗖 Klebstoff temper | raturbest. |
| Schubfestigkeit          | 2.00 [N/mm²]  | 🗖 Schmalflächen v  | erleimt    |
| Rollschubfestigkeit      | 0.70 [N/mm²]  |                    |            |
| Torsionsschubfestigkeit  | 1.00 [N/mm²]  |                    |            |
| ldeelle Abbrandgeschw. β | 0.00 [mm/min] |                    |            |
| Brettlagen               | Holzaüte      | 1. uoriobtung      | d [mm]     |
|                          |               |                    |            |
|                          | ▼ C24 (S10)   |                    | 40.0       |
| Madelholz                | C24 (S1U)     | Z-Richtung         | 20.0       |
|                          | C24 (S10)     | ▼ x-Richtung ▼     | 40.0       |
| Madelholz                | C24 (S10)     | z-Richtung 💌       | 20.0       |
| Madelholz                | C24 (S10)     | 🔽 x-Richtung 🔽     | 40.0       |
| neu -                    |               |                    |            |
|                          |               |                    |            |
|                          |               |                    |            |
|                          |               |                    |            |
|                          |               |                    |            |
|                          |               |                    |            |
|                          | a )           | 2                  |            |

Für jedes Material kann ein beliebiger Name festgelegt werden.

Wird die Option **Schmalflächen verleimt** gewählt, entfällt der Nachweis der Torsionsschubspannungen im Kreuzungspunkt (nur bei Scheibenberechnungen).

Schubfestigkeit, Torsionsschubfestigkeit und ideelle Abbrandrate werden in den Eingabefeldern festgelegt.

In der Tabelle werden die einzelnen Brettschichten mit ihrer Holzart, -güte und Ausrichtung und Schichtdicke definiert.

Mittels der Bearbeitungsbuttons können Tabellenzeilen gelöscht, kopiert oder hinten angefügt werden.

**#** 

Über den *Datenbankbutton* können die neu definierten Sperrholztypen gespeichert und für andere Bauteile zur Verfügung gestellt werden.

## Stabeigenschaften

Ein Doppelklick auf den Stababschnitt oder den Eintrag im Objektbaum öffnet das Eingabefenster zur Bearbeitung der Stabeigenschaften.

Das Fenster enthält zwei Register zur Bearbeitung der stabbezogenen Parameter. Im linken Teilfenster wird der Stabquerschnitt dargestellt.

| ABSCHNITT 1 |                                                                                                    |                            | ×            |
|-------------|----------------------------------------------------------------------------------------------------|----------------------------|--------------|
|             | Abschnitt teilen Aufdoppelung                                                                                                    | Verbindungsmittel Abstände | Nachweise    |
|             | Abschnittslänge         5.00       m         Abschnitt Unterteilen         Image i mäßig         unregelmäßig         unregelmäßig         Image i mäßig         Image i mäßig |                            |              |
| ×           | \$                                                                                                    |                            | $\checkmark$ |

## Register 1: Abschnitt teilen

Wurde nur ein einzelner Abschnitt markiert, enthält das erste Register Angaben, um den Abschnitt in weitere Teilabschnitte zu unterteilen bzw. um die Abschnittslänge zu editieren.

Eingabe der Länge des markierten Abschnitts.

Bei Wahl der Option *regelmäßig* wird der Abschnitt in gleichlange Abschnitte unterteilt.

Mit den hier dargestellten Eingaben, würden drei Abschnitte mit einer Länge von je 0.83 m entstehen.

Soll der Abschnitt nicht unterteilt werden, ist bei Zwischenpunkte eine Null einzugeben.

| Abschnittslänge                                          |
|----------------------------------------------------------|
| 2.50 m                                                   |
|                                                          |
| Abschnitt Unterteilen                                    |
| <ul> <li>Ø regelmäßig</li> <li>Ø unregelmäßig</li> </ul> |
| 2 Zwischenpunkte                                         |

Bei Wahl der Option unregelmäßig wird der Abschnitt in ungleichlange Abschnitte unterteilt.

Es erscheint eine Tabelle, in der die Abschnittslängen eingegeben werden können.

Mit den hier dargestellten Eingaben, würden drei Abschnitte mit einer Länge von 1.0 m, 0.5 m und 1.0 m entstehen. Mit der Option *gemessen von* kann angegeben werden, ob vom Anfangs- oder vom Endpunkt ausgehend gemessen wird.

| Abschnitt Unterteilen                    |                  |
|------------------------------------------|------------------|
| O regelmäßig                             | Abstände in m    |
| unregelmäßig                             | 1: 🛅 🚟 1.000     |
| gemessen von                             | 2: 🛄 🎫 + 🛛 0.500 |
| <ul> <li>Anfangspunkt (links)</li> </ul> | neu -            |
| O Endpunkt (rechts)                      | Rest + 1.000     |
|                                          | Summe 2.500      |

## Register 5: Nachweise

Die Aktivierung der zu führenden Nachweise erfolgt unter den **globalen Einstellungen**. Alle Nachweisparameter, die nur für bestimmte Stababschnitte gelten, werden hier eingestellt.

Die Vergleichslänge zur Berechnung der zulässigen Durchbiegung kann direkt eingegeben oder automatisch vom Programm ermittelt werden.

Bei automatischer Ermittlung wird als Vergleichslänge der Abstand der Vertikallager des betreffenden Abschnitts

eingesetzt. Dies entspricht i.A. der Feldlänge.

Bei aktivierter Kragarmoption wird die zulässige Verformung entspr. [16], 7.2 (2), für Kragarme erhöht.

| Verformungsnachweis                              |                                                        |
|--------------------------------------------------|--------------------------------------------------------|
| für Verformungen:<br>Vergleichslänge des Stabes: | ✓ Vergleichslänge automatisch<br>Iv autom. m 🗖 Kragarm |

## Lager- und Gelenkbedingungen

Beim Durchlaufträger stehen zwei Freiheitsgrade zur Verfügung, die unabhängig voneinander gelagert werden können.

Es handelt sich dabei um die Verschiebung in z-Richtung und die Verdrehung um die y-Achse.

Das Fenster zur Eingabe der Lagerbedingungen wird durch einen Doppelklick auf den betreffenden Knoten im Haupteingabefenster geöffnet.

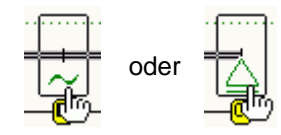

| LAGER/GELENK | (E 🛛 🗶              |
|--------------|---------------------|
|              | Cf in kN/m<br>0.00  |
|              | Cm in kNm/-<br>0.00 |
| GELENK       | 100 📥 🗶             |
| LAGERBREITE  | 40 mm               |
| kc,90        | 1.00 🚔 - 📝 auto     |
| <b>×</b>     |                     |

Die Wahl der Lagerbedingung für Verschiebung und Verdrehung erfolgt über die Optionsschalter. Bei elastischer Lagerung wird das entsprechende Eingabefeld für die Federsteifigkeit freigeschaltet.

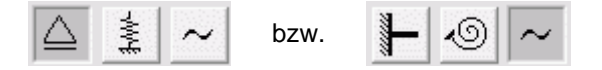

Bei elastischer Lagerung muss die entsprechende Federsteifigkeit ermittelt und eingegeben werden.

## Senkfeder

Bei Senkfedern kann die Federsteifigkeit aus der Dehnsteifigkeit der Lagerkonstruktion bzw. der Stütze unterhalb des Lagers berechnet werden. Es gilt:

Cf in kN/m 1000.00

E·A/h ... mit ..

- E Elastizitätsmodul der Stütze
- A Stützenquerschnitt
- h Stützenhöhe
- I Biegeträgheitsmoment

## Drehfeder

Die Steifigkeit von Drehfedern ist von der Biegesteifigkeit der entsprechenden Stütze abhängig.

Bei der Steifigkeitsberechnung muss zwischen Stützen mit Fußeinspannung und solchen mit gelenkigem Anschluss unterschieden werden.

Bei einer Stütze mit Fußeinspannung errechnet sich die Federsteifigkeit zu

Ε·Ι 4 · h

und bei gelenkiger Lagerung zu

- Ε·Ι
- 3 · h

## Gelenk

|                                                                                            | GELENK 🔽           | 50 🚔 %                                          |
|--------------------------------------------------------------------------------------------|--------------------|-------------------------------------------------|
| Über die %-Angabe kann eine Gelenkfeder gesetzt werden. 0% entspricht einem<br>Vollgelenk. |                    |                                                 |
|                                                                                            |                    |                                                 |
| rderlich.                                                                                  | LAGERBREITE        | 80 mm                                           |
|                                                                                            |                    |                                                 |
| kc,90                                                                                      | 1.00               | - 🔜 auto                                        |
|                                                                                            | rderlich.<br>kc,90 | GELENK<br>orderlich. LAGERBREITE<br>kc, 90 1.00 |

Bei Trägertypen, bei denen mehrere Querschnittsteile Kontakt zum Auflager haben (z.B. I-Querschnitt mit seitlich an den Steg befestigten Gurten), wird lediglich der Steg zur Übertragung der Kräfte herangezogen.

Das Löschen des gesamten Lagers erfolgt durch einen Klick auf den Mülleimerbutton.  $\square$ 

| Belastung |
|-----------|
|-----------|

## Begriffsdefinition Lastbild - Lastfall - Einwirkung

Weiterführende Informationen s. pcae-Nachweiskonzept.

## Lastbild

Ein Lastbild (LB) ist entweder eine Linienlast oder eine Einzellast.

Die Eigenschaften eines Lastbildes sind durch seine geometrische Lage, seine Lastordinaten und seine Zuordnung zu Lastfall und Einwirkung gegeben.

Ein Lastbild ist ein auswählbares Objekt im Konstruktionsfenster.

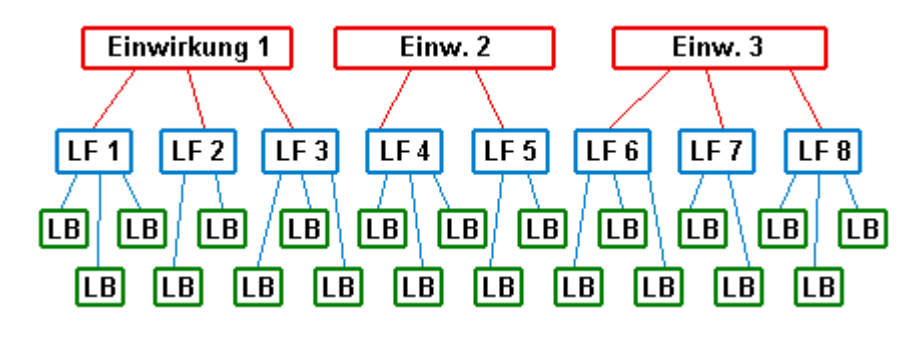

## Lastfall

Ein Lastfall (LF) ist immer eindeutig einer Einwirkung zugeordnet.

Er kann beliebig viele Lastbilder aufnehmen. Die Lastbilder eines Lastfalles wirken immer gemeinsam.

Ein Lastfall ist daher die kleinste auswählbare Einheit bei der Ergebnisdarstellung.

Die Rechenergebnisse (Verformungen und Schnittgrößen) eines einzelnen Lastbildes können folglich nur dann betrachtet werden, wenn dem Lastfall keine weiteren Lastbilder zugeordnet sind.

Eine Differenzierung zwischen den Ergebnisanteilen unterschiedlicher Lastbilder innerhalb eines Lastfalls kann auch bei der Extremwertbildung nicht mehr vorgenommen werden.

Neben der Lastfallnummer und der Lastfallbezeichnung ist der Lastfalltyp die wesentliche Eigenschaft

eines Lastfalls.

Der Lastfalltyp legt fest, ob die Schnittgrößen und Verformungen des Lastfalls additiv oder gruppenweise alternativ zu überlagern sind.

Eine additive Überlagerung besagt, dass die Verformungen und Schnittgrößen eines Lastfalles bei der Extremwertbildung dann berücksichtigt werden, wenn sie ungünstig wirken.

Weist der Lastfalltyp die Zuordnung zu einer alternativen Gruppe aus, so wird bei der Extremwertbildung nur der Lastfall berücksichtigt, der sich am betrachteten Punkt am ungünstigsten von allen Lastfällen dieser Gruppe herausstellt.

Speziell bei den pcae-Durchlaufträgern gibt es zusätzlich den Lastfalltyp aufteilen.

Dieser nur für Verkehrslasten relevante Typ versteht sich als Eingabehilfe.

Ein über den gesamten Träger definiertes Streckenlastbild kann hierdurch mehreren Lastfällen gleichzeitig zugeordnet werden; und zwar für jeden Trägerabschnitt jeweils einem (Unter)-Lastfall.

Was zunächst wie ein Widerspruch zum Vorangesagten aussieht, erweist sich hier als bequeme Eingabe.

Würde diese Möglichkeit nicht bestehen, müssten (bei einem n-Feldträger) n Streckenlasten definiert und n verschiedenen Lastfällen zugeordnet werden, um sicherzustellen, dass eine feldweise korrekte Überlagerung durchgeführt wird.

Lastfälle vom Typ *aufteilen* werden im Konstruktionsfenster mit einem # gekennzeichnet und tun damit kund, dass es sich im Grunde genommen um eine Gruppe additiver Lastfälle handelt.

## Einwirkung

Eine Einwirkung kann beliebig viele Lastfälle enthalten.

Neben der Einwirkungsnummer und der Einwirkungsbezeichnung ist der Einwirkungstyp die wesentliche Eigenschaft einer Einwirkung.

Er legt fest, ob die der Einwirkung zugeordneten Lastfälle ständige Lasten (wie etwa Eigengewicht) oder veränderliche Lasten (Verkehrslasten) enthalten.

Die Ergebnisse einer Einwirkung (es sind dies die extremalen Schnittgrößen und Verformungen der zur Einwirkung gehörenden Lastfälle) können im Ergebnisfenster eingesehen werden.

Die Lastbilder derselben Einwirkung werden im Konstruktionsfenster in einem eigenen Rahmen dargestellt.

Lastbilder, Lastfälle und Einwirkungen in der hier vorgestellten Form stellen gemeinsam ein Ordnungsprinzip dar, das auch den neuen Normen (wie etwa der DIN 1045-1), die in starker Anlehnung an Eurocode entwickelt wurden, gerecht wird.

Der Anwender von 4H-DLHWD sollte das Ordnungsprinzip nutzen, um das vorliegende Problem möglichst übersichtlich darzustellen.

Weitere Informationen zum Thema finden Sie im Handbuch das pcae-Nachweiskonzept.

## Linienbelastung

An dieser Stelle können streckenweise Belastungen in Form von Linienlasten verschiedenster Lastgeometrien, Eigengewichts- oder Temperaturlasten erzeugt werden.

Die Lasten können an beliebiger Stelle auf dem Durchlaufträger angeordnet sein. Sie werden bezüglich zweier Ankerpunkte definiert und verwaltet.

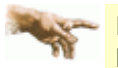

Es ist zu beachten, dass es sich bei den eingegebenen Lasten immer um Vertikallasten handelt; Horizontallasten können nicht verarbeitet werden!

Das Fenster zur Eingabe der Linienlasten wird wie folgt geöffnet

Stab oder Stabzug markieren

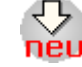

Button klicken

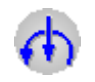

Button klicken

Ist bereits eine Linienlast vorhanden, kann das Eingabefenster auch durch einen Doppelklick auf die Last im Haupteingabefenster geöffnet werden.

| 2.50 <u>-</u> 2.50                                         |                    |
|------------------------------------------------------------|--------------------|
| ◆ LINIENBELASTUNG                                          | ×                  |
| INDIVIDUELLE BEARBEITUNG LASTAN                            | IGABEN IN KN/M/°K  |
| Lastgeometrie<br>A Anker A A a<br>A Anker E B e            | 0.000 m<br>0.000 m |
| Lastordinaten Einwirkung<br>qa 5.000 2: Nutzlasten         |                    |
| qe 10.000 Lastfall 2<br>Lastangriff Träger Abmin. EC5 6.1. | 7(3)               |
| <ul> <li></li></ul>                                        | <u> </u>           |

Als Lastarten können Temperatur-, Eigengewichte, Linienlasten, Temperaturlasten und Flächenlasten gewählt werden.

Flächenlasten werden relevant beim Deckentyp **Balkendecke**. Hier werden automatisch die in Abhängigkeit vom gewählten Balkenabstand resultierenden Linienlasten auf die Balken vom Programm berechnet.

Über die Lastgeometrie-Listbox können verschiedene Lastfiguren gewählt werden.

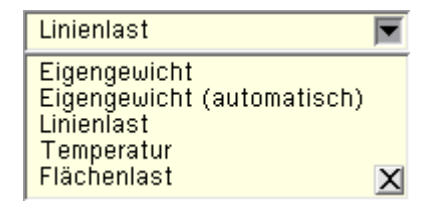

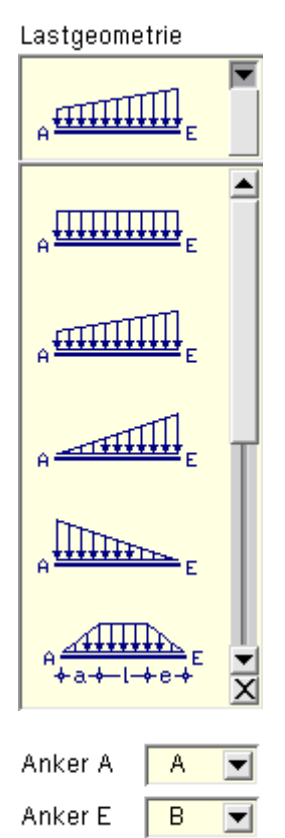

Die Anker legen Anfangs- und Endpunkt der Lastausdehnung fest.

Bei trapezförmigen Lasten müssen die Lastordinaten am Anfang und am Ende eingegeben werden.

Bei linearen Lastverläufen wird nur eine Ordinate erwartet.

Im Falle einer Eigengewichtslast wird die Materialwichte  $\gamma$  und bei einer Temperaturlast die Temperaturänderung in °K eingegeben.

Die Zuordnung zum Lastfall erfolgt über eine Listbox.

Ein Klick auf den *Einwirkungsbutton* öffnet die Einwirkungsund Lastfallverwaltung.

Über die Listbox *Lastangriff* besteht die Möglichkeit, Bemessungsquerkräfte aus auflagernahen Linienlasten gemäß /16/, 6.1.7(3), und /41/, NCI Zu 6.1.7 (NA.6), abzumindern.

Bedingung für die Abminderung ist, dass die Last auf der Oberseite des Biegestabes wirkt und dass sich das Lager an der Unterseite des Trägers befindet.

## Diese Bedingung ist vom Benutzer zu überprüfen!

Bei Verwendung von Steico-Stegträgern (Steico Wall oder Steico Joist) wird im Programm keine Abminderung vorgenommen, da die Belastbarkeiten von Steico-Trägern in Versuchen ermittelt wurden!

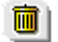

eine Last kann durch einen Klick auf den Mülleimer gelöscht werden

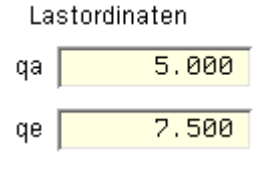

| Einwirkung                |             |   |            |
|---------------------------|-------------|---|------------|
| 1: ständige L             | asten       | • |            |
| Lastfall                  | 1           |   | <b>_</b> # |
| Träger                    |             |   |            |
| Träger<br>Träger Abmin. E | C5 6.1.7(3) |   |            |

## Punktbelastung

Es kann entweder eine punktförmige Einzellast (Kraft oder Biegemoment) oder eine Lagerzwangsverformung erzeugt werden.

Die Einzellast kann an beliebiger Stelle auf dem Durchlaufträger angeordnet sein.

Die Zwangsverformung ist stets einem Lager zuzuordnen.

Das Fenster zur Eingabe der Punktlasten wird wie folgt geöffnet

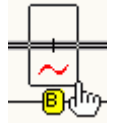

Stabpunkt markieren

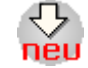

Button klicken

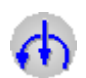

Button klicken

| PUNKTBELASTUNG                 |
|--------------------------------|
| INDIVIDUELLE BEARBEITUNG       |
| Art der Belastung Einzellast 💌 |
| Lastordinaten Position M_F     |
| F 5.000 kN Anker A             |
| M 0.000 kNm a 0.000 m a        |
| Einwirkung                     |
| 1: ständige Lasten 💌           |
| Lastfall                       |
| Lastangriff Träger 💌           |
| × • •                          |

Als Lastart kann eine Einzellast- oder Lagerzwangsverformung (Drehung oder Verschiebung) gewählt werden.

Der Anker und der Abstand a vom Anker legen den Lastangriffspunkt fest.

Als Last kann eine Vertikallast F und/oder ein Moment M eingegeben werden.

Im Falle einer Zwangsverformung werden Verschiebung  $\Delta w$  in z-Richtung und/oder eine Verdrehung  $\Delta \phi$  eingegeben.

Die Zuordnung zum Lastfall erfolgt über eine Listbox.

Ein Klick auf den *Einwirkungsbutton* öffnet die Einwirkungs- und Lastfallverwaltung.

Über die Listbox *Lastangriff* besteht die Möglichkeit, Bemessungsquerkräfte aus auflagernahen Linienlasten gemäß /16/, 6.1.7(3), abzumindern.

Bedingung für die Abminderung ist, dass die Last auf der Oberseite des Biegestabes wirkt und dass sich das Lager an der Unterseite des Trägers befindet.

Diese Bedingung ist vom Benutzer zu überprüfen!

eine Last kann durch einen Klick auf den Mülleimer gelöscht werden

## Holzträger n. DIN EN 1995-1-1

#### Bemessung für Biegung und Zug

| Einzellast             |   |
|------------------------|---|
| Einzellast             |   |
| Lagerzwangsvertornlung | X |

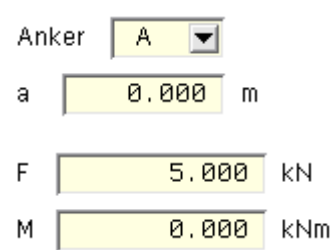

## Einwirkung

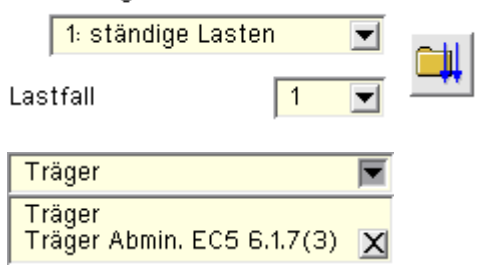

$$\frac{\sigma_{t,0,d}}{f_{t,0,d}} + \frac{\sigma_{m,y,d}}{f_{m,y,d}} + k_{m} \cdot \frac{\sigma_{m,z,d}}{f_{m,z,d}} \le 1 \dots \text{EC 5, GI. (6.17)}$$

$$\frac{\sigma_{t,0,d}}{f_{t,0,d}} + k_{m} \cdot \frac{\sigma_{m,y,d}}{f_{m,y,d}} + \frac{\sigma_{m,z,d}}{f_{m,z,d}} \le 1 \dots \text{EC 5, GI. (6.18)}$$

$$k_{m} \dots \dots \text{EC 5, GI. (6.1.6)}$$

# Bemessung für Biegung und Druck

 $\left(\frac{\sigma_{c,0,d}}{f_{c,0,d}}\right)^{2} + \frac{\sigma_{m,y,d}}{f_{m,y,d}} + k_{m} + \frac{\sigma_{m,z,d}}{f_{m,z,d}} \le 1 \dots \text{EC 5, GI. (6.19)}$   $\left(\frac{\sigma_{c,0,d}}{f_{c,0,d}}\right)^{2} + k_{m} + \frac{\sigma_{m,y,d}}{f_{m,y,d}} + \frac{\sigma_{m,z,d}}{f_{m,z,d}} \le 1 \dots \text{EC 5, GI. (6.20)}$   $k_{m} \dots \text{EC 5, GI. (6.1.6)}$ 

## Bemessung für Biegung und Druck nach dem Ersatzstabverfahren

| <del>م<sub>c,0,d</sub> (<br/>الاحرين f<sub>c,0,d</sub></del> | +                  | <sup>or</sup> m,y,d<br>f <sub>m,y,d</sub> | + k <sub>m</sub> | $\cdot \frac{\sigma_{m,z,d}}{f_{m,z,d}}$ | ≤1 | EC 5, G | il. (6.23) |
|--------------------------------------------------------------|--------------------|-------------------------------------------|------------------|------------------------------------------|----|---------|------------|
| <sup></sup>                                                  | + k <sub>m</sub> · | $rac{\sigma_{m,y,d}}{f_{m,y,d}}$         | +                | $\frac{\sigma_{m,z,d}}{f_{m,z,d}}$       | ≤1 | EC 5, G | il. (6.24) |
| к <sub>с,ү</sub>                                             | EC 5,              | GI. (6.25                                 | 5)               |                                          |    |         |            |

#### Schub aus Querkraft

 $\frac{\tau_d}{f_{v,d}} \le 1$  ..... EC 5, GI. (6.13)

## Bemessung von Holzwerkstoffplatten

Die Scheibenspannungen werden in die Richtungen parallel und senkrecht zur Faser umgerechnet. Die Bemessung erfolgt für Zug und Druck parallel und senkrecht zur Faser sowie für Schub. Zusätzlich wird die Interaktionsbedingung gemäß /41/, NCI NA.6.2.5, Gleichung (NA.58) ausgewertet (s.a. /2/, E10.2.2).

$$\frac{G_{t,a,d}}{k_a \cdot f_{t,0,d}} \leq 1 \quad \text{EC5, NA Deutschland, GI. (NA.58) ... mit ...}$$

$$k_a = \frac{1}{\frac{f_{t,0,d}}{f_{t,90,d}} \cdot \sin^2 \alpha + \frac{f_{t,0,d}}{f_{v,d}} \cdot \sin \alpha \cdot \cos \alpha + \cos^2 \alpha}} \quad \text{EC5, NA Deutschland, GI. (NA.59)}$$

### Plattenbernessung von Brettsperrholzquerschnitten

#### Allgemeines

Brettsperrholz besteht aus Holzschichten, die wechselseitig in orthogonal zueinander liegender Faserrichtung verklebt sind. Der Lastabtrag entspricht dem einer orthotropen Platte.

Der Einfluss der schubweichen Querlagen hat dabei einen erheblichen Einfluss auf das Tragund Verformungsverhalten.

Der Lastabtrag ist zwar zweiachsig, die heute produzierten Brettsperrholzplatten werden aber aufgrund ihres Aufbaus und den geometrischen Randbedingungen der Bauwerke fast ausschließlich für einachsigen Lastabtrag eingesetzt.

Daher reichen Berechnungsverfahren, die auf einer eindimensionalen Balkentheorie beruhen, für eine Bemessung im Regelfall aus.

Das Programm 4H-DLHWD führt die Berechnung nach der Theorie des so genannten Timoshenko-Balkens

(transversal-schubnachgiebiger Balken) durch.

### Berechnung der Querschnittswerte

Nachfolgend werden die wichtigsten für die Berechnung erforderlichen Formeln angegeben. Eine ausführliche Herleitung kann /53/, /64/ oder /67/ entnommen werden.

### Schwerpunkt des Gesamtquerschnitts

$$z_{SA} = \frac{\sum_{i=1}^{n} (E_i \cdot d_i \cdot z_{S,i})}{\sum_{i=1}^{n} (E_i \cdot d_i)}$$

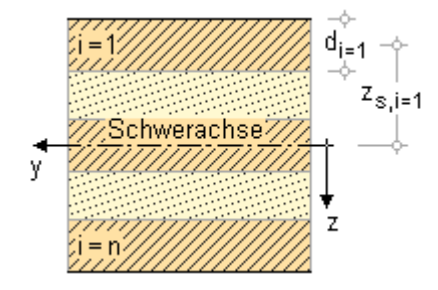

**Biegesteifigkeit** 

$$EI_{eff} = \sum_{i=1}^{n} (E_{x,i} \cdot d_i^3 / 12) + \sum_{i=1}^{n} (E_{x,i} \cdot d_i \cdot z_{s,i}^2)$$

Da die Querlagen aufgrund des großen Verhältnisses  $E_0/E_{90} \approx 30$  keinen nennenswerten Anteil zur Gesamtsteifigkeit liefern, wird im Programm die Annahme  $E_{90} = 0$  getroffen.

### Schubfläche

$$G \cdot A = \kappa \cdot \Sigma (G \cdot A) \quad \dots \text{ mit } \dots$$
$$\kappa_{z} = \frac{\sum (G \cdot A)}{(E \cdot I_{y, net})^{2}} \cdot \int_{h} \frac{(E_{(z)} \cdot \int A \cdot z \, dz)^{2}}{G_{(z)} \cdot b} \, dz \quad \dots \text{ und } \dots \kappa = 1/\kappa_{z}$$

#### Querschnittsspannungen

## Biegespannungen

$$\sigma = \mathsf{E}_{(z)} \cdot \frac{\mathsf{M}}{\mathsf{E}|_{\mathsf{eff}}} \cdot \mathsf{z}$$

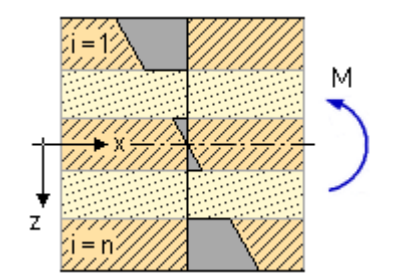

#### Schubspannungen

τ = ES/B·V

ES mit E-Modul gewichtetes statisches Moment

Für das statische Moment  $\text{ES}_{x,i}$  n. /41/, NCI NA 5.6.22, gilt allgemein

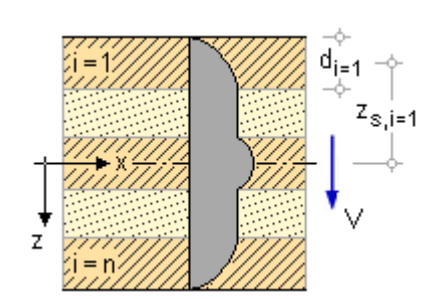

Damit betragen die statischen Momente der Schicht i

 $\begin{array}{ll} \text{an der Oberseite} & \mathsf{ES}_{i,o} = \sum\limits_{1}^{i-1} \left(\mathsf{E}_i \cdot \mathsf{d}_i \cdot \mathsf{z}_{s,i}\right) \\\\ \text{in der Mitte} & \mathsf{ES}_{i,m} = \sum\limits_{1}^{i-1} \left(\mathsf{E}_i \cdot \mathsf{d}_i \cdot \mathsf{z}_{s,i}\right) + \mathsf{E}_i \cdot \mathsf{d}_i / 2 \cdot \left(\mathsf{z}_{s,i} - \mathsf{d}_i / 4\right) \\\\ \text{an der Unterseite} & \mathsf{ES}_{i,u} = \sum\limits_{1}^{i} \left(\mathsf{E}_i \cdot \mathsf{d}_i \cdot \mathsf{z}_{s,i}\right) \end{array}$ 

## Nachweis im Grenzzustand der Tragfähigkeit

Die Für Biegung gilt gemäß /67/, 5.5.1

σ<sub>m,d</sub> ≤ f<sub>m,d</sub> σ<sub>m,d</sub> ≤ k<sub>mod</sub> · k<sub>sys</sub> · f<sub>m,k</sub>/γ<sub>M</sub> ... mit ... k<sub>sys</sub> entspr. NCI NA.9.3.2, (NA.1)

Für Schub in den Längslagen gilt gemäß /67/, 5.7.1

 $\tau_{v,d} \leq f_{v,d} \quad \dots \text{ mit } \dots f_{v,d} = k_{mod} \cdot f_{v,d} / \gamma_M$ 

Für den Rollschub in den Querlagen gilt entsprechend

 $\tau_{vR,d} \leq f_{vR,d}$  ... mit ...  $f_{vR,d} = k_{mod} \cdot f_{vR,d} / \gamma_M$ 

## Brandschutznachweis

## Allgemeines

Der Brandschutznachweis wird entspr. /64/, /65/ und /66/ geführt. Im Programm ist das Verfahren mit reduzierten Querschnitten entspr. /64/ 4.2.2, realisiert.

Das Brandverhalten von Brettsperrholz weist aufgrund der Verklebung der Schichten Besonderheiten auf, die berücksichtigt werden müssen.

Der Feuerwiderstand wird bestimmt über die Berechnung des Abbrands, der sich aus der Abbrandrate, die näherungsweise als konstant über die gesamte Branddauer angenommen wird, ergibt.

Die Norm unterscheidet zwischen der eindimensionalen Abbrandrate  $\beta_0$  und der ideellen Abbrandrate  $\beta_n$ .

Die ideelle Abbrandrate  $\beta_n$  berücksichtigt zusätzlich die Effekte von Eckausrundungen und Rissen.

## anfänglich geschützte Bauteile

Die Zeitdauer tf bis zum Versagen des Schutzes ist definiert durch das Abfallen der Bekleidung.

Da der Querschnitt nach dem Versagen der Bekleidung einer erhöhten Brandraumtemperatur ausgesetzt ist, stellt sich zunächst eine erhöhte Abbrandrate ein.

Nach ca. 5-10 min nimmt die Abbrandgeschwindigkeit wieder ab, da die entstehende Holzkohleschicht einen wärmedämmenden Einfluss hat.

Aus diesen Beobachtungen ist in /65/, 3.4.3, eine vereinfachte Methode für anfänglich geschützte Bauteile angegeben. Dabei wird von zwei Brandphasen mit unterschiedlicher Abbrandrate ausgegangen, die wie folgt definiert sind.

- t ch Zeit bis zum Beginn des Abbrands
- t<sub>f</sub> Zeit bis zum Versagen des Schutzes
- t a Zeitpunkt ab dem die Abbrandgeschwindigkeit wieder der für ungeschützte Bauteile entspricht

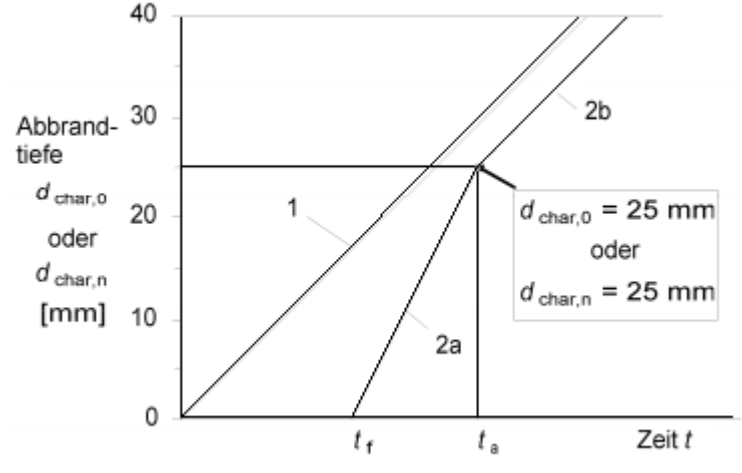

Brandverläufe geschützter und ungeschützter Bauteile nach /65/, 3.4.3.1, Bild 3.4

1 = Brandverlauf mit der Abbrandrate  $\beta_n$  für ungeschützte Bauteile

2a = Brandverlauf anfänglich geschützter Bauteile nach dem Abfall der Bekleidung

2b = Brandverlauf anfänglich geschützter Bauteile nach Überschreiten der Abbrandtiefe d<sub>char</sub> = 25 mm

Die Berechnung der Abbrandraten in den verschiedenen Brandphasen anfänglich geschützter Bauteile erfolgt gemäß /65/, 3.4.3.2.

## Brandverhalten von Brettsperrholz

Entscheidend für das Brandverhalten von Brettsperrholz ist die Temperaturbeständigkeit der Verklebung.

Versuche haben gezeigt, dass bei Verwendung nicht temperaturbeständiger Klebstoffe (z.B. PUR), die abgebrannten Kohleschichten abfallen, wodurch der wärmedämmende Effekt der verkohlten Schicht nicht mehr gegeben ist.

Daraus resultiert eine erhöhte Abbrandrate nach dem Abfallen der Schicht.

Bei Verwendung temperaturbeständiger Klebstoffe ist das Verhalten ähnlich dem von Vollholzquerschnitten.

## Bemessung nach dem vereinfachten Verfahren mit reduziertem Querschnitt gem. /65/, 4.2.2

Die Bemessung erfolgt nach der Bedingung /65/, 2.4.1 (2)P, Gl. (2.7)

E<sub>d,fi</sub> ≦ R<sub>d,t,fi</sub> ... mit ...

E<sub>d fi</sub> Bemessungswert der Beanspruchungen im Brandfall

R<sub>d t.fi</sub> zugehöriger Bemessungswert der Beanspruchbarkeit im Brandfall

Der Bemessungswert  $E_{d,fi}$  der Beanspruchungen im Brandfall darf gemäß /64/, 5.3, mit einem abgeminderten Reduktionsbeiwert  $\psi$  berechnet werden.

Der Bemessungswert der Beanspruchbarkeit im Brandfall  $R_{d,t,fi}$  darf nach /65/, 2.3 (1)P, mit den 20%-Fraktilwerten der Festigkeiten berechnet werden, so dass sich erhöhte Festigkeiten gegenüber den charakteristischen Werten ergeben.

Nach /65/, 2.3 (1)P, GI (2.1) gilt

f<sub>d,fi</sub> = k<sub>mod,fi</sub>·f<sub>20</sub> / γ<sub>M,fi</sub> f<sub>d,fi</sub> Bemessungswert der Festigkeit im Brandfall k<sub>mod,fi</sub> Modifikationsbeiwert im Brandfall f<sub>20</sub> 20 %-Fraktile einer Festigkeitseigenschaft bei Normaltemperatur γ<sub>M,fi</sub> Teilsicherheitsbeiwert für Holz im Brandfall

Gemäß /65/, 4.2.2 (5), ist k<sub>mod,fi</sub> bei der vereinfachten Methode mit reduzierten Querschnitten gleich 1 zu setzen.

## Schwingungen bei Wohnungsdecken n. DIN EN 1995-1-1

Personeninduzierte Schwingungen können bei Wohnraumdecken unangenehme Empfindungen verursachen. Daher ist entspr. EC 5 für Wohnungsdecken aus Holz ein Nachweis der Schwingungen zu führen. Hierbei sind im Einzelnen drei Kriterien zu überprüfen

Frequenzkriterium

Die niedrigste Eigenfrequenz sollte 8 Hz betragen, ansonsten sind besondere Untersuchungen erforderlich.

Steifigkeitskriterium

Die größte vertikale Anfangsdurchbiegung w(1 kN) infolge einer konzentrierten vertikalen statischen Einzellast sollte einen bestimmten Grenzwert nicht überschreiten.

Einheitsimpulsgeschwindigkeit

Die Einheitsimpulsgeschwindigkeitsreaktion, d. h. der maximale Anfangswert der vertikalen Schwingungsgeschwindigkeitsamplitude der Decke (in m/s) infolge eines an derjenigen Stelle der Decke aufgebrachten idealen Einheitsimpulses (1 Ns), der die größte Eigenfrequenz erzeugt, muss unter einem Grenzwert bleiben.

## Berechnungsgleichungen gem. DIN EN 1995-1-1

Gemäß DIN EN 1995-1-1, 7.3.3 (4), darf die kleinste Eigenfrequenz für rechteckige, allseitig gelenkig gelagerte Decken berechnet werden zu

$$f_1 = \frac{\pi}{2 \cdot l^2} \cdot \sqrt{\frac{(El)_l}{m}} \quad \dots \text{ mit}$$

- m Masse je Flächeneinheit in kg/m<sup>2</sup>
- l Deckenspannweite in m
- (EI)<sub>L</sub> äquivalente Plattenbiegesteifigkeit der Decke um eine Achse rechtwinklig zur Balkenrichtung in Nm<sup>2</sup>/m

O.g. Gleichung gilt für einen Einfeldbalken. Die Plattenwirkung kann gemäß /2/, E 9.3 (3), und /53/, 3.3.1, durch Multiplikation mit dem Quersteifigkeitsbeiwert  $f(\alpha)$  erfasst werden.

 $f(\alpha) = \sqrt{1 + 1/\alpha^4} \quad \dots \text{ mit } \dots$  $\alpha = b/l \cdot \frac{4}{\sqrt{(El)_l}/(El)_h}$ 

b Deckenbreite in m

l Deckenspannweite in m

- (EI)<sub>L</sub> äquivalente Plattenbiegesteifigkeit der Decke um eine Achse rechtwinklig zur Balkenrichtung in Nm<sup>2</sup>/m
- (EI)<sub>b</sub> ... um eine Achse in Balkenrichtung in Nm<sup>2</sup>/m

Der Einfluss eines zweiten Feldes kann gem. /2/, E 9.3 (3), Tab. 9/3, durch einen weiteren Beiwert kf erfasst werden.

Gemäß DIN EN 1995-1-1, 7.3.3 (2), gilt als Steifigkeitskriterium für Wohnungsdecken

und für die Einheitsimpulsgeschwindigkeitsreaktion

- größte vertikale Anfangsdurchbiegung infolge einer konzentrierten vertikalen statischen Einzellast, an beliebiger Stelle wirkend und unter Berücksichtigung der Lastverteilung ermittelt
- ζ modaler Dämpfungsgrad
- Einheitsimpulsgeschwindigkeitsreaktion, d.h. der maximale Anfangswert der vertikalen Schwingungsgeschwindigkeitsamplitude der Decke (in m/s) infolge eines an derjenigen Stelle der Decke aufgebrachten idealen Einheitsimpulses (1 Ns), der die größte Eigenfrequenz erzeugt. Anteile über 40 Hz dürfen vernachlässigt werden.

Der empfohlene Bereich der Grenzwerte für a und b sowie deren Zusammenhang kann DIN EN 1995-1-1, 7.3.3 (2), Bild 7.2, entnommen werden.

Gemäß DIN EN 1995-1-1, 7.3.3 (5), darf die Einheitsimpulsgeschwindigkeitsreaktion für rechteckige, allseitig gelenkig gelagerte Decke berechnet werden zu

$$v = \frac{4 \cdot (0.4 + 0.6 \cdot n_{40})}{m \cdot b \cdot l + 200} \quad \dots \text{ mit } \dots$$

v Einheitsimpulsgeschwindigkeitsreaktion in m/(Ns<sup>2</sup>)

n<sub>40</sub> Anzahl der Schwingungen 1. Ordnung mit einer Resonanzfrequenz bis zu 40 Hz

- b Deckenbreite in m
- m Masse je Flächeneinheit in kg/m<sup>2</sup>
- l Deckenspannweite in m

n<sub>40</sub> wird berechnet aus

$$n_{40} = \left( \left( (40/f_1)^2 - 1 \right) \cdot (b/l)^4 \cdot (El)_l / (El)_b \right)^{0.25} \dots \text{ mit } \dots$$

(EI)<sub>b</sub> äquivalente Plattenbiegesteifigkeit der Decke in Nm<sup>2</sup>/m um eine Achse in Richtung der Balken mit (EI)<sub>b</sub>< (EI)<sub>l</sub>

Wird im Programm die Option *Näherungsverfahren* gewählt, werden die Nachweisgrößen mit den o.g. Formeln berechnet.

Wird die Option *numerische Lösung* gewählt, erfolgt die Berechnung der Eigenfrequenz, der Durchbiegungen (für das Steifigkeitskriterium) und des Wertes n<sub>40</sub> mittels einer Fourierreihenentwicklung. S. hierzu /51/ und /52/.

## Schwingungen bei Wohnungsdecken n. Forschungsvorhaben Winter, Hamm, Richter 2010

Nach dem Forschungsvorhaben /54/ der TU München und /50/ wurden Konstruktionsregeln für die Praxis entwickelt, die im Programm 4H-HDSN, Schwingnachweis, umgesetzt werden.

Gemäß /50/, 3.1 sind folgende Kriterien zu untersuchen

Frequenzkriterium

In Abhängigkeit der geplanten Nutzung sollte die niedrigste Eigenfrequenz einen Grenzwert f<sub>grenz</sub> nicht unterschreiten, ansonsten sind besondere Untersuchungen erforderlich.

Steifigkeitskriterium

Die größte vertikale Anfangsdurchbiegung w(2 kN) infolge einer konzentrierten vertikalen statischen Einzellast sollte einen bestimmten Grenzwert nicht überschreiten.

konstruktive Anforderungen

Bestimmte konstruktive Anforderungen (Rohdecke, Schüttung, Estrich) sind zu erfüllen.

## Berechnungsgleichungen

Für die Berechnung der Eigenfrequenz und der Durchbiegungen können die gleichen Verfahren und Gleichungen wie in **DIN EN 1995-1-1** verwendet werden.

Beim Steifigkeitskriterium ist zu beachten, dass gemäß /50/, 3.3, die Durchlaufwirkung nicht berücksichtigt werden darf.

Da das Programm bei numerischer Berechnung in der Lage ist, mit nachgiebigen Auflagerachsen zu rechnen und dies u.U. zu größeren Verformungen führt, wird empfohlen, in diesem Falle die Durchlaufwirkung doch zu berücksichtigen.

Die einzuhaltenden Grenzwerte und die konstruktiven Anforderungen können /50/, 3.5, Tab. 2 und 3, entnommen werden.

```
zur Hauptseite 4H-DLHWD, Holzträger Wohnraumdecke
```

© pcae GmbH Kopernikusstr. 4A 30167 Hannover Tel. 0511/70083-0 Fax 70083-99 Mail dte@pcae.de